## http:\\www.icybox.de

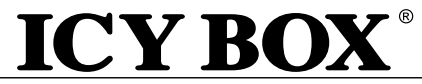

IB-AC517

Manual IB-AC517 USB3.0 to Gigabit LAN + 3x USB 3.0 Adapter

Handbuch IB-AC517 USB3.0 zu Gigabit LAN + 3x USB 3.0 Adapter

Manuel IB-AC517 USB3.0 - Gigabit LAN + 3x USB 3.0 Adaptateur

Manuale IB-AC517 USB3.0 - Gigabit LAN + 3x USB 3.0 Adapter

Manual IB-AC517 USB3.0 - Gigabit LAN + 3x USB 3.0 Adapter

Manual IB-AC517 USB3.0 - Gigabit LAN + 3x USB 3.0 Adapter

Instrukcja IB-AC517 USB3.0 - Gigabit LAN + 3x USB 3.0 Adapter

Ručník IB-AC517 USB3.0 - Gigabit LAN + 3x USB 3.0 Adapter

**Εγχειρίδιο IB-AC517** USB3.0 - Gigabit LAN + 3x USB 3.0 Adapter

Руководство IB-AC517 USB3.0 - Gigabit LAN + 3x USB 3.0 Adapter

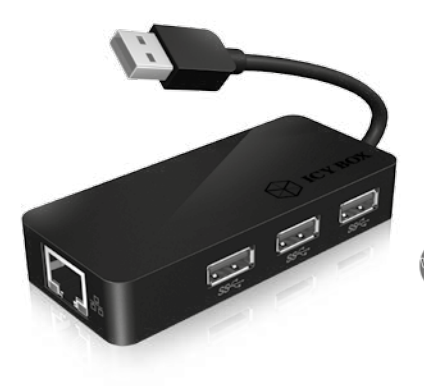

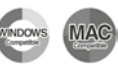

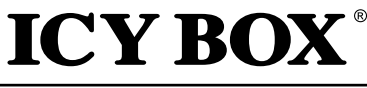

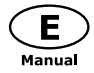

IB-AC517

## USB 3.0 to Gigabit LAN + 3x USB 3.0

### Package content

1x IB-AC517, 1x CD, 1x QuickInstallationGuide

## Connection diagram

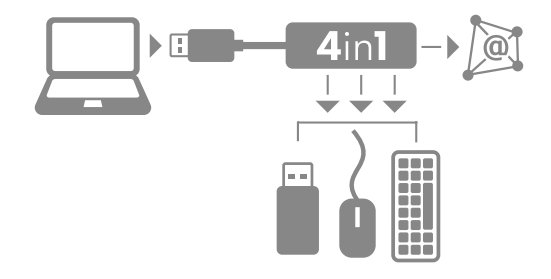

#### Features

- Input: 1x USB 3.0 Type A male up to 5 Gbit/s
- Output: 1x Gigabit LAN RJ45 female up to 1 Gbit/s 3x USB 3.0 Type A female - up to 5 Gbit/s
- Bus powered: 5V/900mÅ, no power supply needed
  Supported OS:
- Supported OS: LAN: Windows 7/8/8.1, MAC OS® USB 3.0: Windows 7/8/8.1, MAC OS®
- LED for Ethernet Connection
- Portable design due to small size
- Supports Green Ethernet (IEEE 802.3az)

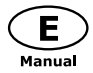

IB-AC517

## USB 3.0 to Gigabit LAN + 3x USB 3.0

## Description

This ICY BOX 4in1 USB 3.0 Adapter can extend a USB 3.0 port on your PC or notebook to 1x Gigabit LAN and 3x SuperSpeed USB 3.0 ports for external harddrives, cardreader, speaker, printer and more, especially for Notebooks without Ethernet Port to connect them via Gigabit LAN, up to 3x faster as WLAN to the network.

## Install the Driver

\* **Caution**: Do not connect the adapter to your computer before installing the driver from the delivered CD or from the download area of http://www.raidsonic.de.

## Windows 7/8/8.1:

- A. Insert the CD into the CD ROM drive.
- B. The installer program will run automatically.
- C. Click on "Run Setup.exe".
- D. Follow the instructions and finish the driver installation.
- E. Connect the adapter to a USB port on the PC.
- F. Restart the PC.
- G. The IB-AC517 is ready to be used.

## MAC OS X 10.9:

- A. Insert the CD into the CD ROM drive.
- B. Run the file \*driver.pkg by double click.
- C. Follow the instructions and finish the driver installation.
- D. Connect the adapter to a USB port on the mac.
- E. Restart the mac.
- F. The IB-AC517 is ready to be used.

Now the installation is completed. You can connect the adapter to a network device by an Ethernet cable:

- 1. Connect an Ethernet cable to the Ethernet port on the adapter.
- 2. Connect the other end of the Ethernet cable to your network hub, switch or router.

The Link LED should light up green to indicate a proper physical connection between the adapter and the network. If the Link LED doesn't light up, please verify the cable connections between all the network devices.

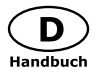

IB-AC517

## USB 3.0 to Gigabit LAN + 3x USB 3.0

## Beschreibung

Dieser ICY BOX 4in1 USB 3.0 Adapter kann einen USB 3.0 Port an Ihrem PC oder Notebook auf 1x Gigabit LAN und 3x SuperSpeed USB 3.0 Ports für externe Festplatten, Kartenleser, Lautsprecher, Drucker und mehr erweitern, speziell für Notebooks ohne Ethernet Port, um diese per Gigabit LAN 3x schneller als WLAN ins Netzwerk zu binden.

## Installieren Sie den Treiber

\*Achtung: Installieren Sie bitte zuerst den Treiber mithilfe der beiliegenden Treiber CD-ROM oder laden Sie die aktuellen Treiber unter http://www.raidsonic.de herunter. Schlie-Ben Sie erst nach der Installation den Adapter an ihr System an!

### Windows 7/8/8.1

- A. Legen Sie die CD in ihr CD ROM Laufwerk.
- B. Das Istallationsprogramm startet möglicher Weise automatisch.
- C. Starten Sie "Run Setup.exe".
- D. Folgen Sie den Anweisungen und Beenden Sie die Installation.
- E. Starten Sie ihren PC neu.
- F. Verbinden Sie die Adapter mit ihrem PC.
- G. Fertig! Sie können den IB-AC517 nun verwenden.

## MAC OS X 10.9

- A. Legen Sie die CD in ihr CD Rom Laufwerk.
- B. Starten Sie Datei \*\*\*\* driver.pkg.
- C. Folgen Sie den Anweisungen.
- D. Verbinden Sie den Adapter mit Ihrem Mac.
- E. Starten Sie ihren Mac neu.
- F. Fertig! Sie können die IB-AC517 nun verwenden.

Die Installation ist nun abgeschlossen. Sie können den Adapter nun über ein Ethernetkabel an ein Netzwerkgerät anschließen:

- 1. Verbinden Sie ein Ethernet-Kabel an den Ethernet-Port des Adapters.
- Verbinden Sie das andere Ende des Ethernet-Kabels an Ihren Netzwerk-Hub, Switch oder Router.

Die Verbindungs-LED leuchtet grün auf, um eine ordnungsgemäße physikalische Verbindung mit dem Netzwerk anzuzeigen. Leuchtet die Verbindungs-LED nicht auf, so überprüfen Sie bitte die Kabelverbindung zwischen allen Netzwerkgeräten.

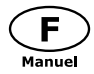

IB-AC517

## USB 3.0 to Gigabit LAN + 3x USB 3.0

## Installation du pilote

\* Attention: Ne pas brancher l'adaptateur à votre ordinateur avant d'installer le pilote à partir du CD fourni ou de la zone de téléchargement à l'adresse http://www.raidsonic.de.

## Windows 7/8/8.1 :

- A. Insérez le CD dans le lecteur de CD ROM.
- B. Le programme d'installation s'exécutera automatiquement.
- C. Cliquez sur « Run Setup.exe ».
- D. Suivez les instructions et terminez l'installation du pilote.
- E. Connectez l'adaptateur à un port USB du PC.
- F. Redémarrez le PC.
- G. L'IB-AC517 est prêt à l'emploi.

### MAC OS X 10.9:

- A. Insérez le CD dans le lecteur de CD ROM.
- B. Exécutez le fichier \* driver.pkg en double-cliquant dessus.
- C. Suivez les instructions et terminez l'installation du pilote.
- D. Connectez l'adaptateur à un port USB du MAC.
- E. Redémarrez le MAC.
- F. L'IB-AC517 est prêt à l'emploi.

## **Connexion en Ethernet LAN**

Pour connecter en LAN (Réseau Local), il faut avoir un câble réseau de type cat5, cat5e ou cat6 (câble non fourni).

- 1. Connectez le câble dans l'emplacement RJ45 du IB-AC517.
- 2. Connectez l'autre extrémité du câble au RJ45 du Routeur, du Switch ou du Hub.

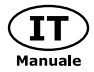

IB-AC517

## USB 3.0 to Gigabit LAN + 3x USB 3.0

## Installazione dei driver

\* Attenzione: non collegare l'adattatore al PC prima di installare i driver dal CD fornito o dall'area di download all'indirizzo http://www.raidsonic.de.

### Windows 7/8/8.1:

- A. Inserire il CD nel CD ROM.
- B. Il programma di installazione si avvia automaticamente.
- C. Fare clic su "Run Setup.exe".
- D. Seguire le istruzioni e finire l'installazione dei driver.
- E. Collegare l'adattatore alla porta USB del PC.
- F. Riavviare il PC.
- G. IB-AC517 è pronto all'uso.

### MAC OS X 10.9:

- A. Inserire il CD nel CD ROM.
- B. Eseguire il file \* driver.pkg facendo doppio clic su di esso.
- C. Seguire le istruzioni e finire l'installazione dei driver.
- D. Collegare l'adattatore alla porta USB del MAC.
- E. Riavviare il MAC.
- F. IB-AC517 è pronto all'uso.

## **Connessione LAN Ethernet**

Per connettersi a una LAN (Local Area Network) è necessario un CAT5, CAT5E o cat6 rete via cavo (non incluso).

- 1. Collegare uno dei tappi sul cavo per la IB-AC517 della presa RJ45 LAN.
- 2. Collegare l'altra spina in una porta LAN RJ45 su router, switch, hub o dispositivi.

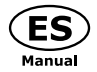

IB-AC517

## USB 3.0 to Gigabit LAN + 3x USB 3.0

## Instalación del controlador

\* **Precaución**: No conectar el adaptador al ordenador antes de instalar el controlador desde el CD suministrado o desde la zona de descargas en http://www.raidsonic.de.

## Windows 7/8/8.1:

- A. Introduzca el CD en la unidad CD ROM.
- B. El programa del instalador se ejecutará automáticamente.
- C. Haga clic en "Run Setup.exe".
- D. Siga las instrucciones hasta que concluya la instalación del controlador.
- E. Conecte el adaptador a un puerto USB del PC.
- F. Reinicie el PC.
- G. El IB-AC517 ya está listo para comenzar a utilizarlo.

### MAC OS X 10.9:

- A. Introduzca el CD en la unidad CD ROM.
- B. Haga doble clic en el archivo \* driver.pkg para ejecutarlo.
- C. Siga las instrucciones hasta que concluya la instalación del controlador.
- D. Conecte el adaptador a un puerto USB del MAC.
- E. Reinicie el MAC.
- F. El IB-AC517 ya está listo para comenzar a utilizarlo.

## Conexión Ethernet WLAN (no se incluye la llave USB WiFi)

- 1. Asegurarse de que el reproductor está conectado.
- Conectar el adaptador USB LAN inalámbrico (es decir, la llave USB Wi-Fi) al puerto HOST USB del IB-AC517.

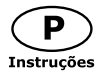

IB-AC517

## USB 3.0 to Gigabit LAN + 3x USB 3.0

### Instalar o controlador

\* Atenção: não ligue o adaptador ao seu computador antes de instalar o controlador a partir do CD fornecido ou a partir da área de transferências de http://www.raidsonic.de.

### Windows 7/8/8.1:

- A. Insira o CD na unidade de CD-ROM.
- B. O programa de instalação irá executar-se automaticamente.
- C. Clique em "Run Setup.exe".
- D. Observe as instruções e termine a instalação do controlador.
- E. Ligue o adaptador a uma porta USB no PC.
- F. Reinicie o PC.
- G. O IB-AC517 está pronto a ser usado.

### MAC OS X 10.9:

- A. Insira o CD na unidade de CD-ROM.
- B. Execute o ficheiro \* driver.pkg clicando duas vezes nele.
- C. Observe as instruções e termine a instalação do controlador.
- D. Ligue o adaptador a uma porta USB no MAC.
- E. Reinicie o MAC.
- F. O IB-AC517 está pronto a ser usado.

## Ligação Ethernet LAN

Para ligar a uma rede local (LAN, Local Area Network) é necessário um cabo de rede cat5, cat5e ou cat6 (não incluído).

- 1. Ligue uma das fi chas do cabo à tomada LAN RJ45 do IB-AC517.;
- 2. Ligue a outra fi cha a uma porta LAN RJ45 do seu router, switch ou concentrador.

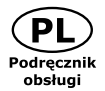

IB-AC517

## USB 3.0 to Gigabit LAN + 3x USB 3.0

## Instalacja sterownika

\* **Przestroga**: Nie podłączać adaptera do komputera przed zainstalowaniem sterownika z dołączonej płyty CD lub z obszaru pobierania http://www.raidsonic.de.

## Windows 7/8/8.1:

- A. Włożyć płytę CD do napędu CD-ROM.
- B. Program instalacyjny uruchomi się automatycznie.
- C. Kliknąć "Uruchom Setup.exe".
- D. Postępować zgodnie z instrukcjami i zakończyć instalację sterownika.
- E. Podłączyć adapter do portu USB komputera PC.
- F. Ponownie uruchomić komputer PC.
- G. Stacja IB-AC517 jest gotowa do użytku.

## MAC OS X 10.9:

- A. Włożyć płytę CD do napędu CD-ROM.
- B. Uruchomić plik \* driver.pkg przez dwukrotne kliknięcie.
- C. Postępować zgodnie z instrukcjami i zakończyć instalację sterownika.
- D. Podłączyć adapter do portu USB komputera MAC.
- E. Ponownie uruchomić komputer MAC.
- F. Stacja IB-AC517 jest gotowa do użytku.

## Połączenie sieci Ethernet LAN

Do podłączenia sieci LAN (Local Area Network) potrzebny jest kabel sieciowy cat5, cat5e lub cat6

(nie znajduje się w zestawie).

- 1. Włóż jedną z wtyczek kabla w gniazdo LAN RJ45 IB-AC517.;
- 2. Włóż drugą wtyczkę w port LAN RJ45 routera, przełącznika lub urządzenia hub.

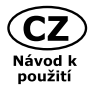

IB-AC517

## USB 3.0 to Gigabit LAN + 3x USB 3.0

## Instalace ovladače

\* Varování: Adaptér nepřipojujte k počítači před instalací ovladače z přiloženého CD nebo z oblasti ke stažení na stránkách http://www.raidsonic.de.

## Windows 7/8/8.1:

- A. Vložte CD do jednotky CD-ROM.
- B. Instalační program se spustí automaticky.
- C. Klikněte na "Spustit Setup.exe".
- D. Postupujte podle pokynů a dokončete instalaci ovladače.
- E. Připojte adaptér k počítači pomocí USB portu.
- F. Restartuje počítač.
- G. IB-AC517 je připraveno k použití.

### MAC OS X 10.9:

- A. Vložte CD do jednotky CD-ROM.
- B. Dvojím kliknutím spusťte ovladač \* driver.pkg
- C. Postupujte podle pokynů a dokončete instalaci ovladače.
- D. Připojte adaptér k počítači pomocí USB portu.
- E. Restartuje počítač.
- F. IB-AC517 je připraveno k použití.

## Přichystejte si síťový kabel (Cat5, Cat5e nebo Cat6) pro LAN připojení.

- 1. Připojte jeden z krystalových kolíků na kabelu do zásuvky RJ45 v přehrávači.
- 2. Připojte druhý krystalový kolík do RJ45 LAN portu v routeru, switchi nebo hubu.

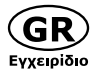

IB-AC517

## USB 3.0 to Gigabit LAN + 3x USB 3.0

## Εγκατάσταση του προγράμματος οδήγησης

\* Προσοχή: Μη συνδέσετε τον προσαρμογέα στον υπολογιστή σας προτού εγκαταστήσετε το πρόγραμμα οδήγησης από το παρεχόμενο CD ή από την περιοχή στοιχείων λήψης της σελίδας http://www.raidsonic.de.

## Windows 7/8/8.1:

- A. Εισαγάγετε το CD στη μονάδα CD ROM.
- Β. Το πρόγραμμα εγκατάστασης θα εκτελεστεί αυτόματα.
- Γ. Κάντε κλικ στο αρχείο "Run Setup.exe".
- Δ. Ακολουθήστε τις οδηγίες και ολοκληρώστε την εγκατάσταση του προγράμματος οδήγησης.
- Ε. Συνδέστε τον προσαρμογέα σε μια θύρα USB του υπολογιστή.
- ΣΤ. Κάντε επανεκκίνηση του υπολογιστή.
- Z. Το IB-AC517 είναι έτοιμο για χρήση.

## MAC OS X 10.9:

- A. Εισαγάγετε το CD στη μονάδα CD ROM.
- B. Εκτελέστε το αρχείο \* driver.pkg κάνοντας διπλό κλικ.
- Γ. Ακολουθήστε τις οδηγίες και ολοκληρώστε την εγκατάσταση του προγράμματος οδήγησης.
- Δ. Συνδέστε τον προσαρμογέα σε μια θύρα USB του υπολογιστή.
- Ε. Κάντε επανεκκίνηση του υπολογιστή.
- ΣΤ. Το ΙΒ-ΑC517 είναι έτοιμο για χρήση.

## Σὑνδεση Ethernet LAN (δικτύου)

Για να συνδεθείτε σε ένα LAN ( Τοπικό Δίκτυο ) απαιτείτε cat5, cat5e η cat6 καλώδιο δικτύου (δεν συμπεριλαμβάνεται).

- 1. Συνδέστε μια από τις άκρες του καλωδίου στην θύρα δικτύου RJ45 του IB-AC517.
- Συνδέστε την άλλη άκρη του καλωδίου σε μια θύρα RJ45 LAN πάνω σε μια συσκευή router, switch, η hub.

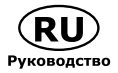

IB-AC517

## USB 3.0 to Gigabit LAN + 3x USB 3.0

## Установка драйвера

\*Осторожно! Не подключайте адаптер к компьютеру перед установкой драйвера с предоставленного компакт-диска или загруженного с сайта http://www.raidsonic.de.

### Windows 7/8/8.1:

- А. Вставьте компакт-диск в дисковод для компакт-дисков.
- В. Автоматически запустится программа установки.
- C. Нажмите файл «Run Setup.exe».
- D. Выполните инструкции и завершите установку драйвера.
- E. Подключите адаптер к USB-порту компьютера.
- F. Перезагрузите компьютер.
- G. Устройство IB-AC517 готово к использованию.

#### MAC OS X 10.9:

- A. Вставьте компакт-диск в дисковод для компакт-дисков.
- В. Двойным щелчком запустите файл \* driver.pkg.
- С. Выполните инструкции и завершите установку драйвера.
- D. Подключите адаптер к USB-порту компьютера.
- E. Перезагрузите компьютер.
- F. Устройство IB-AC517 готово к использованию.

#### Создать сетевое соединение LAN

Для этого вида связи вам необходим сетевой кабель(мин. САТ 5е, нет в комплекте)

- 1. Соедините один конец кабеля с RJ45 LAN портом IB-AC517.
- Соедините другой конец кабеля с RJ45 LAN портом вашего маршрутизатора (роутера), переключателя (Switch) или хаба (HUB).

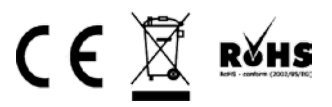

#### © Copyright 2014 by RaidSonic Technology GmbH. All Rights Reserved

The information contained in this manual is believed to be accurate and reliable. RaidSonic Technology GmbH assumes no responsibility for any errors contained in this manual. RaidSonic Technology GmbH reserves the right to make changes in the specifications and/or design of the above mentioned product without prior notice. The diagrams contained in this manual may also not fully represent the product that you are using and are there for illustration purposes only. RaidSonic Technology GmbH assumes no responsibility for any differences between the product mentioned in this manual and the product you may have. All the information contained in this manual was correct at the time of publication. However, as our engineers are always updating and improving the product, your device's software may have a slightly different appearance or modified functionality than presented in this manual.